## Hướng Dẫn Giáo Viên Chủ Nhiệm In Phiếu Điểm Của Học Sinh

**Bước 1:** Chọn danh mục **7. In ấn – 7.2 Phiếu điểm học sinh – 7.2.1 Phiếu điểm theo đợt** như hình-1.

Lưu ý: thầy cô chọn 7.2.2 Phiếu điểm học kỳ để in phiếu điểm theo Học kỳ.

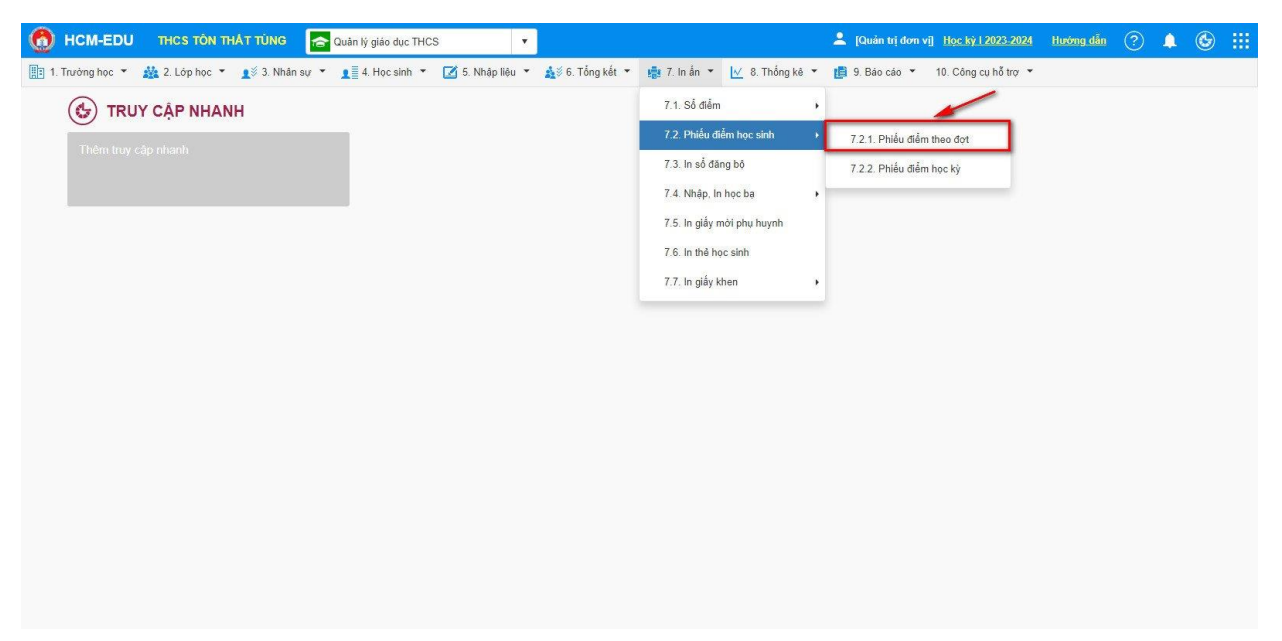

Hình 1

**Bước 2:** Chọn Tiêu đề phiếu như mục số 1, chọn Khổ giấy như mục số 2, tiếp theo chọn Kiểu in PDF (*xuất tất cả học sinh trong 1 file hoặc riêng mỗi em 1 file*) như mục số 3, sau đó Chọn nhanh tất cả học sinh trong lớp như mục số 4 và bấm Xuất PDF như mục số 5 trong hình-2.

| 0                                                             | HCM-EDU        | THCS TÔN THẤT TÙN       | G Quân lý giáo dục THCS            | Ť                             |                   | 💄 [Quản trị đơn vị]                | Học kỳ i 2023-2024  | Hướng dẫn       | 2         | ۵ 📖            |
|---------------------------------------------------------------|----------------|-------------------------|------------------------------------|-------------------------------|-------------------|------------------------------------|---------------------|-----------------|-----------|----------------|
| 📑 1. T                                                        | rưởng học 🔻    | 🎎 2. Lớp học 👻 👖 🖇 3. N | lhân sự 👻 👖 4. Học sinh 👻 🗹 5.     | Nhập liệu 👻 🛕 🖇 6. Tổng kết ୟ | 🏭 7. In ấn 👻 🔽    | 8. Thống kê 👻 🏥 9. Báo cáo 👻 1     | 0. Công cụ hỗ trợ 🔻 | _               | 5         |                |
| 🕂 7.2.1. Phiấu điểm theo đợt 🛛 🕹 Xuất PDF 🛛 Xuất PDF khốt 💉 🖸 |                |                         |                                    |                               |                   |                                    |                     |                 |           | × []           |
| • 1                                                           | Khoảng thời g  | ian Từ ngày Đến ngày :  | là thời gian nhập nề nếp học sinh. |                               |                   |                                    |                     |                 | 1         |                |
|                                                               | Khối:          | Khối 6                  | • Lóp: 6/1                         | •                             | Đợt nhập điểm:    | Dot 1 (DGTX T9+10) [25/10/2023 · • | Jiêu đề phiếu:      | Ủy ban nhân d   | ìn        |                |
| 4                                                             | Khổ giấy:      | A5                      | Từ ngày: 05/09                     | /2023                         | Đến ngày:         | 31/10/2023                         | Tùy chọn in:        | Tủy chọn khi in |           |                |
| Tên tru                                                       | rong in phiếu: | THCS Tôn Thất Tùng      |                                    |                               | Kiếu in PDF:      | File theo nhóm học sinh 🔹          | 1                   |                 |           |                |
| STT                                                           |                | Mã định danh Bộ GD&ĐT   | Họ tên                             | Ngày sinh                     | Kết quả rèn luyện | File theo từng học sinh            | Nghỉ                | có phép         | Nghỉ khôn | g phép         |
| 1                                                             |                | 7924975109              | Nguyễn Trần Thiên An               | 04/04/2012                    |                   | File theo nhóm học sinh            |                     |                 |           | i i i          |
| 2                                                             |                | 7927899570              | Huỳnh Lê Minh Anh                  | 28/08/2012                    |                   |                                    |                     |                 |           |                |
| 3                                                             |                | 7926190376              | Trần Đức Anh                       | 30/05/2012                    |                   |                                    |                     |                 |           |                |
| 4                                                             |                | 4518832547              | Lương Hùng Bách                    | 03/03/2012                    |                   |                                    |                     |                 |           |                |
| 5                                                             |                | 7926190530              | Ngô Đình Gia Bào                   | 22/02/2012                    |                   |                                    |                     |                 |           |                |
| 6                                                             |                | 7927900889              | Nguyễn Hoài Bảo                    | 05/02/2012                    |                   |                                    |                     |                 |           |                |
| 7                                                             |                | 7927899121              | Nguyễn Phú Cưởng                   | 01/01/2012                    |                   |                                    |                     |                 |           |                |
| 8                                                             |                | 5227901512              | Nguyễn Ảnh Dương                   | 07/06/2012                    |                   |                                    |                     |                 |           |                |
| 9                                                             |                | 7927901524              | Nguyễn Minh Đạt                    | 17/02/2012                    |                   |                                    |                     |                 |           |                |
| 10                                                            |                | 7927901567              | Bùi Trần Hương Giang               | 05/05/2012                    |                   |                                    |                     |                 |           |                |
| 11                                                            |                | 7937118318              | Hoàng Minh Hải                     | 26/10/2012                    |                   |                                    |                     |                 |           |                |
| 12                                                            |                | 7927899295              | Dương Chi Hào                      | 05/05/2012                    |                   |                                    |                     |                 |           |                |
| н                                                             | • 1 +          | н Số bản ghi/trang 100  |                                    |                               |                   |                                    |                     |                 | Dòi       | 1g 1 đến 48/48 |